## Инструкция по удалению аккаунта мобильного приложения «Энергия +» и Личного кабинета ОА «ТОСК»

При удалении аккаунта мобильного приложения «Энергия +» и Личного кабинета АО «ТОСК» будут удалены все Ваши авторизационные данные для доступа к информационной системе ЖКХ.

Система ЖКХ существует независимо от мобильного приложения «Энергия +» и Личного кабинета АО «ТОСК», которые в свою очередь лишь регистрируют пользователя и предоставляют авторизированный доступ к системе.

Пользователь вправе в любое время отказаться от использования мобильного приложения «Энергия +» и Личного кабинета АО «ТОСК» путем удаления аккаунта любым из указанных способов.

## Способы удаления аккаунта

- 1. Путем направления запроса на удаление аккаунта посредством электронной почты на адрес службы поддержки АО «ТОСК» <u>subscribe@tosk.tmb.ru</u> -с пометкой «Удалить аккаунт». (Письмо с заявкой на удаление аккаунта должно быть отправлено с адреса электронной почты, указанной при регистрации данного аккаунта!).
- Самостоятельно, через меню «Настройки» Личного кабинета АО «ТОСК»: <u>Шаг 1</u>. авторизоваться под своим аккаунтом в Личном кабинете по ссылке: <u>https://lk.tosk.tmb.ru;</u> <u>Шаг 2</u>. войти в «Настройки»; <u>Шаг 3</u>. выбрать «Удалить аккаунт»; <u>Шаг 4</u>. указать причину.
- 3. Путём обращения в контактный центр по телефону +7 (4752) 75-63-30.